|                               | SCHOOL FOOD SERVICE               |                                   |                            |  |  |
|-------------------------------|-----------------------------------|-----------------------------------|----------------------------|--|--|
|                               | MANAGER'S INSERVICE WORKSHOP      |                                   |                            |  |  |
|                               |                                   | ech Middle                        |                            |  |  |
|                               | Laura Riopelle - Principal        |                                   |                            |  |  |
| Robbie Sinclair - SFS Manager |                                   |                                   |                            |  |  |
| August 8, 2013                |                                   |                                   |                            |  |  |
| 8:00                          | Box & Monitor Pick-up, Networking |                                   |                            |  |  |
| 8:45                          |                                   | Morning Session I                 | Begins                     |  |  |
|                               | Allison Monbleau                  | Pledge of Allegiance              |                            |  |  |
|                               |                                   | Message From Steve                |                            |  |  |
|                               |                                   | Introductions                     |                            |  |  |
|                               |                                   | Adrianne Lopes - Accoun           | tant                       |  |  |
|                               |                                   | Julie Baker - Barton Elen         | nentary                    |  |  |
|                               |                                   | Toni Sturm - Addison Miz          | zner Elementary            |  |  |
|                               |                                   | Jennifer Chaffin - Polo Pa        | ark Middle                 |  |  |
|                               |                                   | "J.J." Donald Jefferies - 0       | Odyssey Middle             |  |  |
|                               |                                   | Michael Owens - Whispe            | ring Pines Elementary      |  |  |
|                               |                                   | Monica Longo - Orchard            | View Elementary            |  |  |
|                               |                                   | <b>Field Support Introduction</b> | ons                        |  |  |
|                               | Denise Cargill                    | Awa                               | ards & Recognition         |  |  |
|                               | Maggie Prieto                     | Perfect Attendance                |                            |  |  |
|                               | Debbie Hardman                    | Years of Service                  |                            |  |  |
|                               | Jamie McCarthy                    | The Juggler Award                 |                            |  |  |
|                               | Heidi Schwab                      | Humanitarian Award                |                            |  |  |
|                               |                                   | 100% Club Award                   |                            |  |  |
|                               |                                   | School Involvement Awa            | t Award                    |  |  |
|                               |                                   | Rookie of the Year Awar           | d                          |  |  |
|                               |                                   | <b>Creativity to Promote Pro</b>  | ogram Award                |  |  |
|                               |                                   | Program Pride                     |                            |  |  |
|                               |                                   | Benchmarks: Bronze, Sil           | ver, Gold                  |  |  |
|                               |                                   | Higher Education Recogn           | nition                     |  |  |
|                               |                                   | Serviceware Dispensers            |                            |  |  |
|                               |                                   | Snack Pak                         |                            |  |  |
|                               |                                   | Stepping Up to the Plate          |                            |  |  |
|                               |                                   | Special Recognition               |                            |  |  |
| 9:30                          | Denise Cargill                    | Intern Progra                     | am Changes & Introductions |  |  |
|                               |                                   | Rebecca Boyd                      | Matthew Nevin              |  |  |
|                               |                                   | Mark Embick                       | Katie O'Loughlin           |  |  |
|                               |                                   | Barry Katz                        | Chantel Pelton             |  |  |
|                               |                                   | Idelvis Lugones                   | Crystal Perez              |  |  |
|                               |                                   | Kimberly Miller                   | Steven Rubin               |  |  |
|                               |                                   | Michele Mills                     | Shawn Tyree                |  |  |

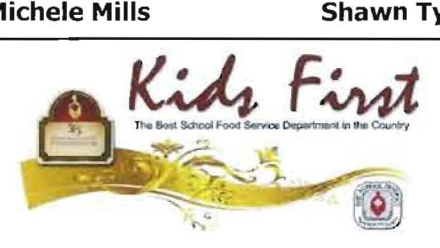

|       |                               | SCHOOL FOOD SERVICE                                        |   |  |  |
|-------|-------------------------------|------------------------------------------------------------|---|--|--|
|       | MANAGER'S INSERVICE WORKSHOP  |                                                            |   |  |  |
|       | Don Estridge High Tech Middle |                                                            |   |  |  |
|       | Laura Riopelle - Principal    |                                                            |   |  |  |
|       | Robbie Sinclair - SFS Manager |                                                            |   |  |  |
|       | /                             | August 8, 2013                                             |   |  |  |
| 9:40  | Edward Wells                  | SNA Updates                                                |   |  |  |
| 9:50  | Dave Trogdon                  | Work Order Updates                                         |   |  |  |
|       |                               | Planned Maintenance                                        |   |  |  |
| 10:00 |                               | Break                                                      |   |  |  |
| 10:20 | Allison Monbleau              | Marketing Booklet                                          |   |  |  |
|       |                               | Promotions (FY14-NSLW, NSLB, OrganWise Guys)               |   |  |  |
|       |                               | FY 14 Mission Statement/Vision/Benchmarks                  | X |  |  |
| 10:35 | Maggie Prieto                 | Student Overdrawn Account Limit                            |   |  |  |
|       |                               | Food Transfers                                             |   |  |  |
|       |                               | Uniform Process                                            |   |  |  |
| 10:55 | Allison Monbleau              | Introduction                                               |   |  |  |
|       | • Tracey Mularchyk            | Citibank                                                   | X |  |  |
| 11:00 | Lori Dornbusch                | Breakfast                                                  | Х |  |  |
|       |                               | Introduction                                               |   |  |  |
|       | • Laura Schneider             | Shoes for Crews                                            | Х |  |  |
| 11:15 | Heidi Schwab                  | Commodity Updates                                          |   |  |  |
| 11:25 | Jamie McCarthy                | Food Allergen Update                                       |   |  |  |
|       |                               | Cranberry Dispensers                                       |   |  |  |
|       |                               | A La Carte Review                                          |   |  |  |
|       |                               | Cookbooks                                                  |   |  |  |
|       |                               | FL School Breakfast Week (September 16-20)                 |   |  |  |
| 12:00 |                               | <u>Lunch</u>                                               |   |  |  |
|       | <b>Build Your Own Sand</b>    | lwich Bar: Turkey, Ham, and Tuna Salad; Chips, & Beverages |   |  |  |
|       |                               | Ice Cream Provided by Frozen Treats                        |   |  |  |
| 1:05  | Paula Triana                  | District's Soul Source Project                             |   |  |  |
|       |                               | Wellness Promotion Task Force Accomplishments              |   |  |  |
|       |                               | Milk & Bread Ordering Update                               |   |  |  |
| 1:15  | Robyn Riley                   | Start of Year Site in Sharepoint                           |   |  |  |
| 1:20  | Denise Cargill                | Year Start-Up                                              |   |  |  |
|       |                               | Pre-School Meetings                                        | X |  |  |
|       |                               | Tech Update, Passwords                                     | X |  |  |
|       |                               | Manager Boxes                                              | X |  |  |
|       |                               | National School Lunch Week                                 |   |  |  |
| 2:15  | Pete Wood                     | Hurricane Manual                                           |   |  |  |
| 2:20  | Allison Monbleau              | Introduction                                               |   |  |  |
|       | • Steve Morgan                | Motivational Speaker                                       |   |  |  |
| 4:20  | Allison Monbleau              | Closing                                                    |   |  |  |
|       |                               |                                                            |   |  |  |

This meeting has been sponsored by:

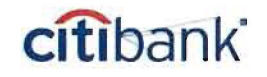

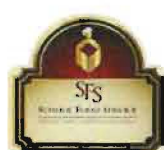

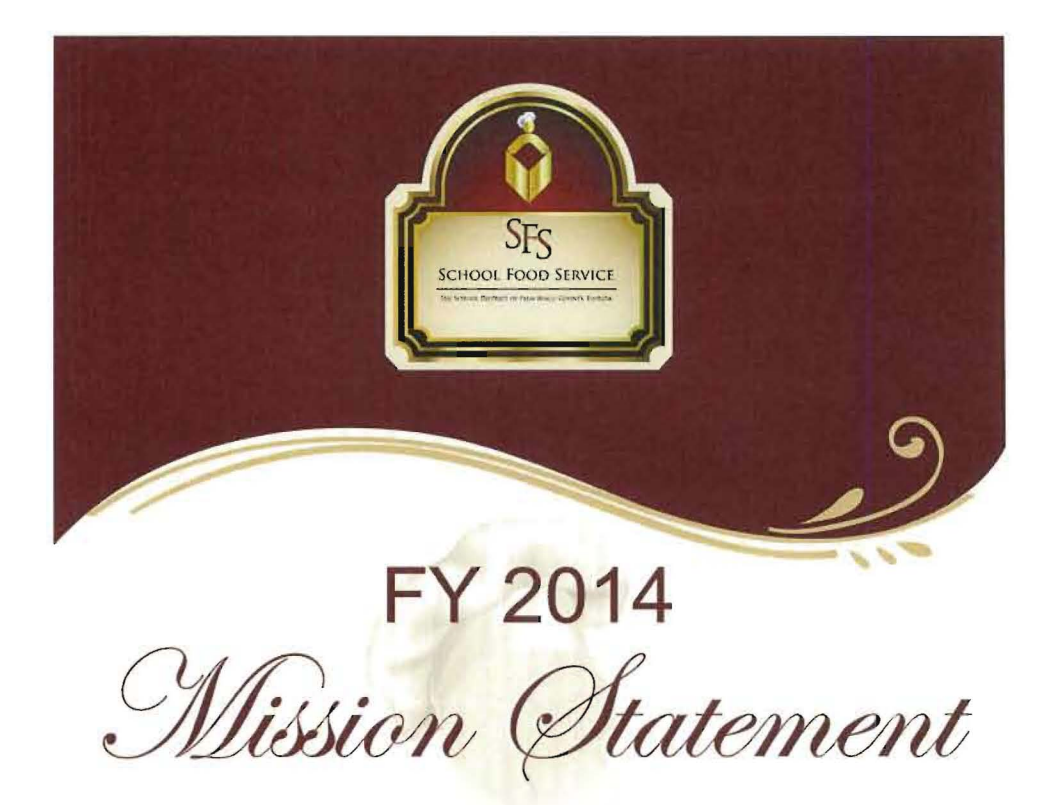

To provide a variety of appealing and nutritious meals with the purpose of supporting student performance in a safe and effective manner

Departmental Goals

Serve Children/Promote Participation Excellence in Customer Service Improve Productivity, Efficiency, and Accountability Excellence in Environmental Stewardship Support and Promote the District's Wellness Innitiative

Values

Passion • Quality • Respect

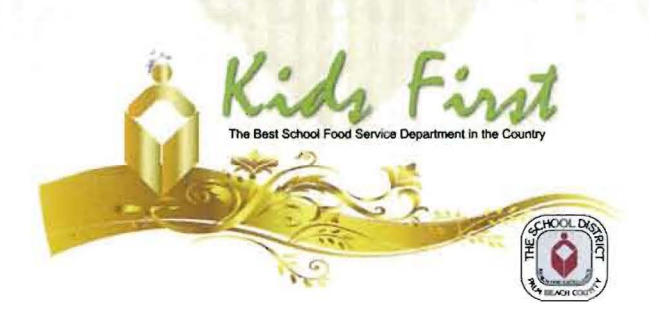

THE SCHOOL DISTRICT OF PALM BEACH COUNTY, FLORIDA School food service department

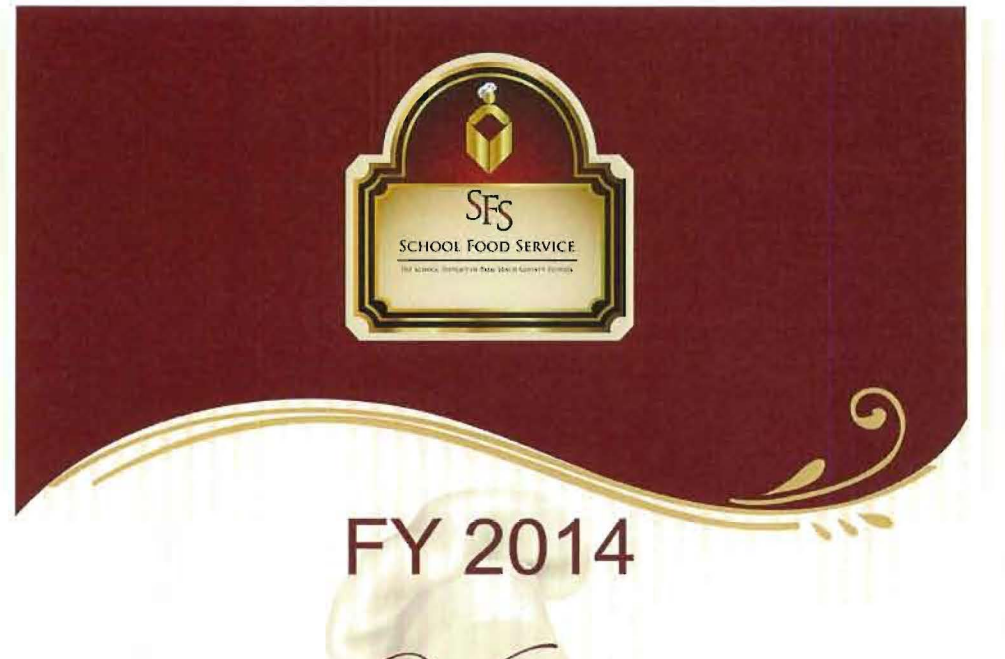

Vision

"Kids First"

# The Best School Food Service Department In the Country

Our Pledge...

THE SCHOOL DISTRICT OF PALM BEACH COUNTY, FLORIDA SCHOOL FOOD SERVICE DEPARTMENT

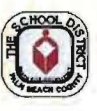

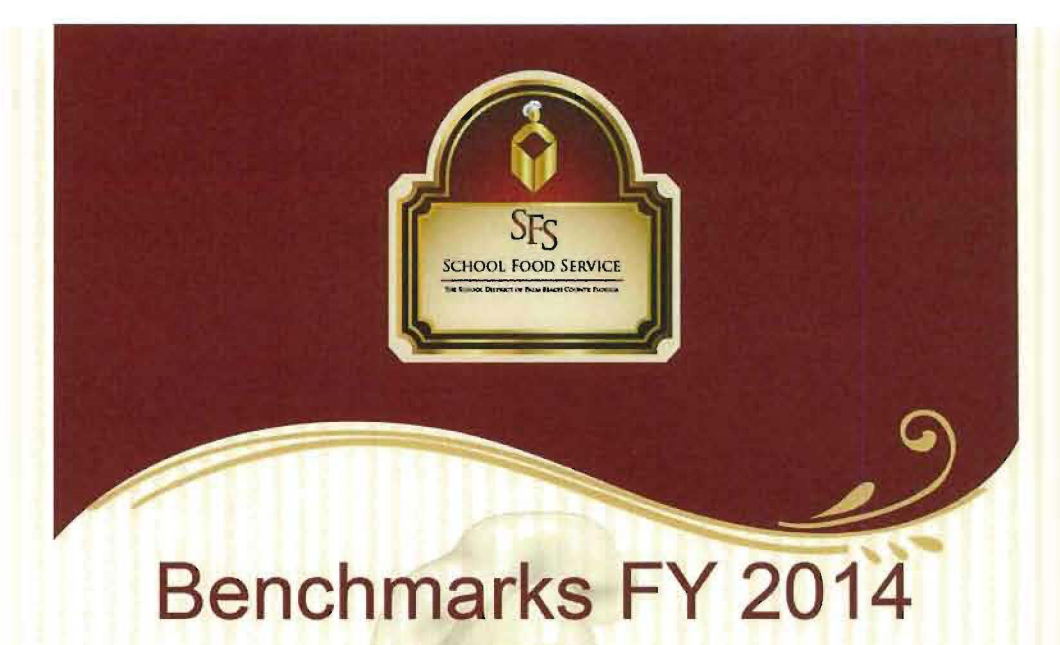

# Participation Benchmarks

Per the Council of the Greater City Schools (CGCS) participation is the total average number of students daily who participates in breakfast or lunch – free, reduced-priced and full price; divided by the Average Daily Attendance (ADA). Elementary grades are from pre-Kindergarten through 6<sup>th</sup> grade and secondary grades are from 7<sup>th</sup> through 12<sup>th</sup>.

| Meal Session | FY11 Results | FY12 Results        | FY13 Results | FY14<br>Benchmark |
|--------------|--------------|---------------------|--------------|-------------------|
|              | Br           | eakfast Participati | on           |                   |
| Elementary   | 28.53%       | 29.24%              | 30.16%       | > 35%             |
| Secondary    | 13.18%       | 15.32%              | 19.31%       | > 20%             |
| A 10 1000000 | - I          | unch Participation  | 1            |                   |
| Elementary   | 64.00%       | 65.06%              | 63.85%       | > 70%             |
| Secondary    | 31.65%       | 36.49%              | 39.24%       | > 50%             |

# Costs Benchmarks as a Percentage of Revenue

| Cost Category                  | FY11 Results | FY12 Results        | FY13 Results | FY14<br>Benchmark |
|--------------------------------|--------------|---------------------|--------------|-------------------|
| Food Costs                     |              |                     |              |                   |
| Elementary                     | 36.25%       | 34.01%              | 34.58%       | < 36%             |
| Secondary                      | 38.12%       | 34.42%              | 34.87%       | <38%              |
| <b>Paper Products &amp; Ch</b> | emicals      |                     |              |                   |
| Elementary                     | 2.30%        | 2.32%               | 2.32%        | < 3%              |
| Secondary                      | 2.30%        | 2.66%               | 2.47%        | < 3%              |
| Labor Expense                  | The Later    | STATES AND A STATES |              |                   |
| Elementary                     | 29.01%       | 25.60%              | 25.75%       | < 31%             |
| Secondary                      | 26.82%       | 24.12%              | 24.61%       | < 28%             |
| Benefits                       |              |                     |              |                   |
| Elementary                     | 12.36%       | 11.80%              | 11.23%       | < 14%             |
| Secondary                      | 12.36%       | 24.12%              | 11.26%       | < 14%             |

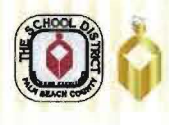

I've got the right job, the right bank and the right checking account.

# Citi<sup>®</sup> at Work Employee Benefits

# citibank

### Citi at Work offers you access to services and products to make life easier and banking better:

- No monthly service fees and non Citibank<sup>®</sup> ATM Fees with an eligible Citibank<sup>®</sup> Account Package when you sign up for direct deposit<sup>1</sup>
- Free first order of standard checks
- Enroll your checking account in Citi ThankYou<sup>®</sup> Rewards<sup>2</sup> and earn points for eligible linked products and services. Points can be redeemed for great rewards. For more information on Citi ThankYou<sup>®</sup> Rewards, visit citibank.com/thankyou.
- Rate discounts on Personal Loans and Custom Credit Line<sup>3</sup>
- Rate discounts on Home Equity Loans and Lines of Credit<sup>3</sup>
- Free financial education seminars on topics such as home buying, credit management, preparing for retirement and more!

### Mortgage Offers for Citi at Work clients:

- Clients with a checking account in The Citibank Account Package will receive \$500 off closing costs<sup>4</sup>
- Clients with a checking account in The Citigold® Account Package qualify for closing costs credits up to \$2,500 or mortgage rate discounts up to .375% based on the relationship balance.<sup>5</sup>

**Plus!** Receive individualized mortgage and pre-decision counseling to help you choose the mortgage right for you and you can rest assured your loan will close on time with our \$1,500 on-time closing guarantee.<sup>6</sup>

### Special offer for Employees of Palm Beach County School District:

### Tracey Mularchyk (561) 308-1606 tracey.s.mularchyk@citi.com

been construction and there is a straight a second consults are solved by a second to conserve

I per bel exclusion of the plan intervent and all that has been present at light-conference and the plan intervent of the plane of the plane of the

and the second to be the last of a second bin and a second bin and a second bin second by the particular index and the second second

The accurate of the set of the set of the se

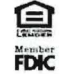

<sup>1</sup> In matter interface with an Office and the second of the Count of the Count of

| Sc   | hools Converting to Universal Breakfast in FY14 |
|------|-------------------------------------------------|
| 0664 | Academy For Positive Learning                   |
| 1981 | Bear Lakes Middle                               |
| 2361 | Boynton Beach High                              |
| 2041 | Carver Middle School                            |
| 3392 | Charter School Of Boynton                       |
| 2761 | Cholee Lake Elementary                          |
| 1581 | Congress Middle                                 |
| 3101 | Crossroads Academy                              |
| 0642 | Daystar Academy Of Excellence                   |
| 3344 | Delray Youth Vocational                         |
| 3261 | Diamond View Elementary                         |
| 2491 | Dr. Mary Mcleod Bethune El                      |
| 3044 | Elementary Transition North/Central             |
| 3398 | Everglades Prep Academy                         |
| 3382 | Glades Academy Of Agriculture                   |
| 2301 | Glades Central High                             |
| 1641 | Gold Coast Community School                     |
| 3351 | Grassy Waters Elementary                        |
| 0012 | Hope - Centennial Elementary                    |
| 1461 | Inlet Grove High                                |
| 3046 | Intensive Transition South                      |
| 2701 | Jeaga Middle School                             |
| 0201 | John F. Kennedy Middle                          |
| 0141 | Lake Park Elementary                            |
| 2641 | Lakeside Academy                                |
| 0761 | Lantana Middle                                  |
| 3394 | Montessori Academy Of Early L.                  |
| 3384 | Noah's Ark                                      |
| 0131 | North Palm Beach Elementary                     |
| 0271 | Northmore Elementary                            |
| 2601 | Odyssey Middle School                           |
| 1851 | Palm Beach Lakes High                           |
| 2801 | Palm Beach Maritime Academy                     |
| 0051 | Pine Jog Elementary                             |
| 2591 | Pleasant City Community El                      |
| 0791 | Poinciana Elementary                            |
| 0311 | Roosevelt Middle                                |
| 3355 | Roosevelt Full Service                          |
| 3391 | Seagull Academy                                 |
| 1571 | South Tech Charter                              |
| 3386 | Toussaint L'ouverture High                      |
| 2781 | Tradewinds Middle School                        |
| 1401 | West Riviera Elementary                         |
| 0351 | Westward Elementary                             |

### SCHOOL FOOD SERVICE PRE-SCHOOL MEETINGS FY 2014

| DATE      | TIME           | MEETINGS                                                                                                    | WHO SHOULD ATTEND?                                                                       |
|-----------|----------------|----------------------------------------------------------------------------------------------------|------------------------------------------------------------------------------------------|
| 8/08/2013 | 8:00 – 4:30    | 1 <sup>st</sup> Required In-Service - Don Estridge<br>Safe Schools Institute                                                                                                    | Food Service Office Staff<br>Managers<br>Manager Interns<br>Satellite Assistant Managers |
| 8/09/2013 | 7:45 – 4:15    | Workshops at - Don Estridge Safe Schools<br>Institute                                                                                                    | Food Service Office Staff<br>Managers<br>Manager Interns<br>Satellite Assistant Managers |
| 8/12/2013 | Assigned hours | When at your school – Turn on computer<br>and verify point of service computers are<br>working.                                                                                                    | Food Service Managers                                                                    |
| 8/12/2013 | 8:00 – 4:30    | SFS OFFICE                                                                                                    | New Manager Interns                                                                      |
| 8/12/2013 | 8:00 - 12:00   | Area Meetings:<br>Area 1 Watson B Duncan Middle<br>Area 2 SFS Office<br>Area 3 Meadow Park Elementary<br>Area 4 Santaluces High<br>Area 5 Boynton Beach High<br>Area 6 Don Estridge Safe Schools Institute<br>Area 7 Everglades Elementary<br>Area 8 Pierce Hammock Elem | Food Service Managers                                                                    |
| 8/13/2013 | Assigned hours | Managers report to School Site – Teachers<br>return                                                                                                    | Managers<br>Manager Interns                                                              |
| 8/14/2013 | Assigned hours | Employees report for duty. Managers to<br>provide training to staff on Civil Rights,<br>Dress & Hygiene, Safety & Sanitation,<br>Offer vs. Serve and Cashier Training and<br>complete forms.                                                                             | Managers and Staff                                                                       |
| 8/14/2013 | 1:30 - 2:30    | Charter School Meeting<br>School Food Service Office                                                                                                    | Managers with Charter Schools<br>Field Specialists                                       |
| 8/15/2013 | 7:00 - 11:00   | New Employee Training – SFS Office                                                                                                    | New Employees                                                                            |

| 8/15/2013 | Assigned Hours                                                                                               | Managers continue performing preschool<br>tasks, and provide training if needed, on Civil<br>Rights, Dress & Hygiene, Safety &<br>Sanitation, Offer vs. Serve and Cashier<br>Training and complete forms.                                                                                                    | Managers and Staff                             |
|-----------|----------------------------------------------------------------------------------------------------|----------------------------------------------------------------------------------------------------|------------------------------------------------|
| 8/16/2013 | 7:00 – 1:00<br>(Field Specialists<br>will give their<br>areas specific<br>timing for the<br>training groups) | Employee Area Trainings<br>Area 1 Howell Watkins Middle<br>Area 2 Bear Lakes Middle<br>Area 3 Palm Springs Middle<br>Area 4 Santaluces High<br>Area 5 Boynton Beach High<br>Area 6 Don Estridge Safe Schools Institute<br>Area 7 Palm Beach Central High<br>Area 8 Wellington Landings Band Room and<br>Glades Central High Cafeteria | Managers<br>Staff Members<br>Field Specialists |

Directions to Don Estridge Safe Schools Institute:

I-95 to Yamato Road. West to Military Trail. South to next light – Spanish River Blvd. Go east on Spanish River Blvd. School is on the immediate south side.

# SCHOOL FOOD SERVICE OPENING DELIVERY SCHEDULE PRE-SCHOOL FY 2014

| ITEM                                           | DELIVERY DATE                                                                       | DIRECTIONS                                                                                                    |
|------------------------------------------------|-------------------------------------------------------------------------------------|----------------------------------------------------------------------------------------------------|
| SYSCO                                          | Tuesday, August 13, 2013<br>Wednesday, August 14, 2013<br>Thursday, August 15, 2013 | Food Service Managers should make sure a<br>staff member will be on duty at the<br>school to accept deliveries, if applicable. |
| PRODUCE<br>MILK, JUICE,<br>ICE CREAM and BREAD | Tuesday, August 13, 2013<br>Wednesday, August 14, 2013<br>Thursday, August 15, 2013 | Food Service Managers and<br>staff will be on duty at the<br>schools to accept deliveries                                      |

# **GETTING STARTED**

Information Technology has implemented a new Password Self Service Reset application. This application will allow District employees to quickly reset their Network User ID and Student Terms/Mainframe passwords with an easy to use web interface.

### **STEP1**

To get started go to the SDPBC District home page and click on the **Employees** link.

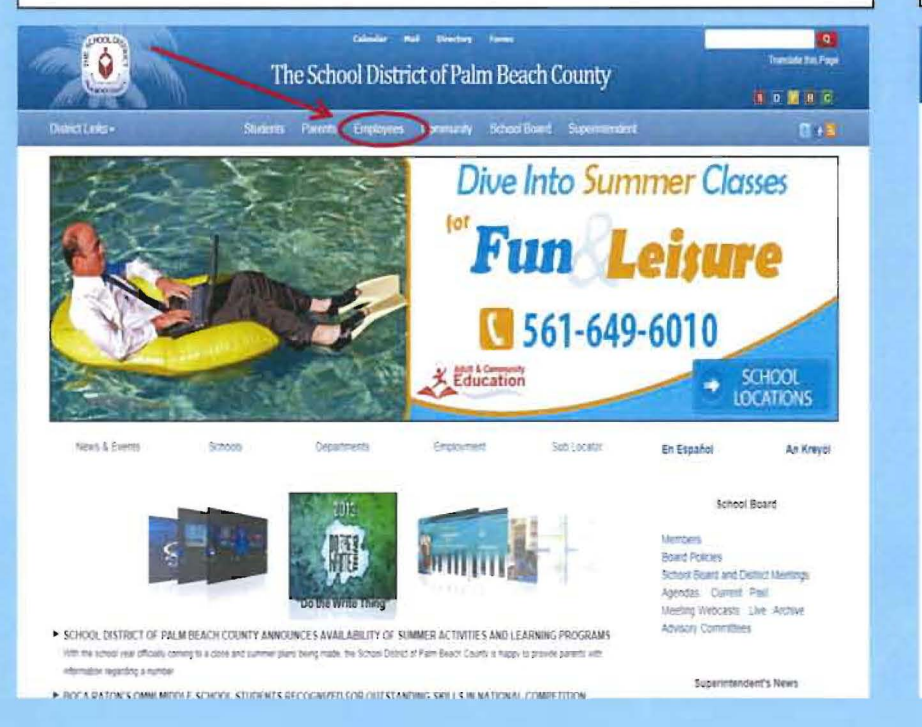

### STEP 2

You will be directed to the Employees home page. Next click on the **Password Reset** link.

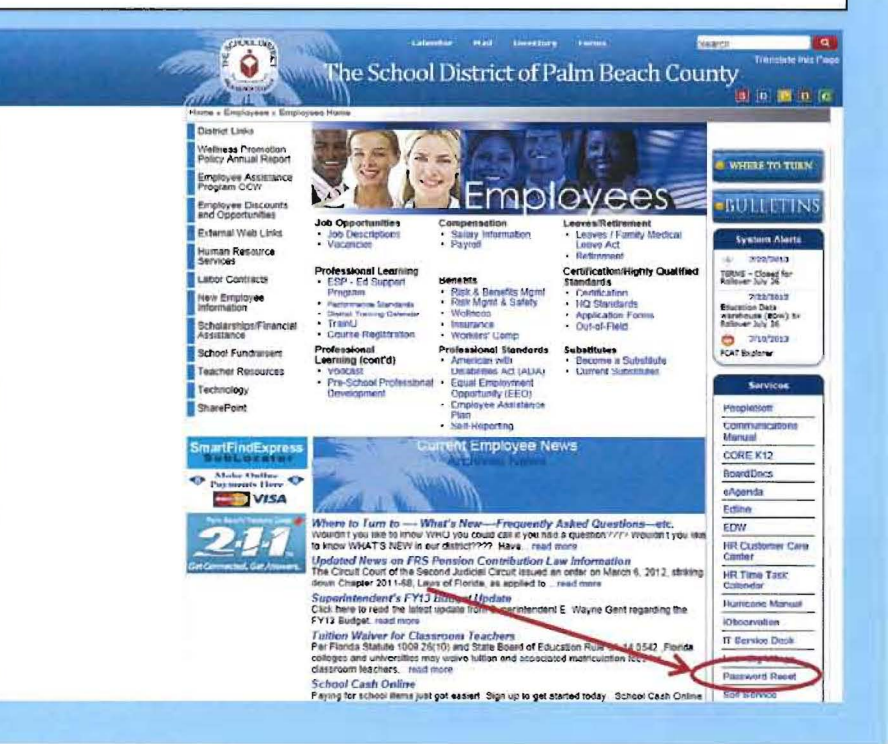

# EMPLOYEE LOGON HELP CENTER WELCOME

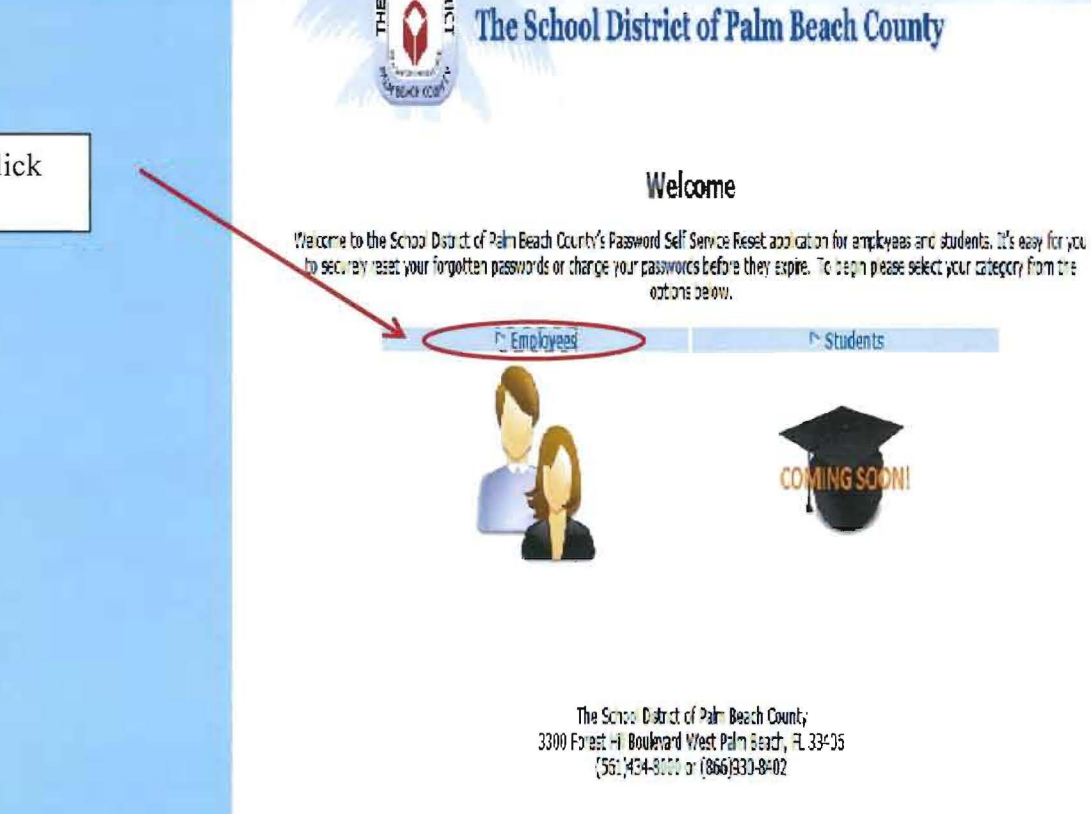

### **STEP 3**

You will be directed to the Welcome page. Click on the Employees link to begin.

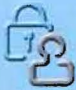

Helpful tip: Please contact your School Tech with any questions before calling the Service Desk.

# EMPLOYEE LOGON HELP CENTER

If you have not updated your Security Profile click on the Update your Security Profile link first.

You cannot reset your password until your Security Profile has been updated. If you have already updated your Security Profile click on Reset Your Password link to proceed.

Note: Security Profile directions begin on page 4 of this document. Reset your Password directions begin on page 7.

HOOLDIS The School District of Palm Beach County Step 2 **Employee Logon Help Center** Support Links F4Q Welcome to the School District of Paim Beach County's Passwind Sef Service Reset application. This application End User Documentation will allow District employees to reset their Network User ID an /or Mainframe password(s) using an easy-to-use web interface. It will also improve network security, ID privacy and service quality. Before using the Password Self Service Reset application you will need to create a Security Profile where you'll be asked a series of questions used to identify you in the future should you forget your passivord. Step 1 Create or Update Your Security Profile Reset Your Password Step 2: Password Salf Service Reset allows Step 1: Creating a Security Profile provides the ability for you to select personal challenge District employees to quickly and securely reset questions that can be used to authenticate your their Network User ID and/or Mainframe account identity in the event that you have forgotten passwords. your password. Note: You must first create your Security Profile Note: Your Security Profile will only need to be before you can reset your Network User ID created once. and/or Student Terms/Manframe password(s). The School District of Pain Beach County 3300 Forest Hill Soulevard West Palm Beach, FL 33406 (561)434-8000 cr (856)93C-8402 3

# **UPDATING YOUR SECURITY PROFILE**

You will need to update your Security Profile before you can reset a password. The required information will be utilized to verify your identity when you want to reset your password(s). Remember you will only have to update your Security Profile once.

Enter the required information and click the **Next** button to continue. Please ensure that you are entering the correct data format for each area.

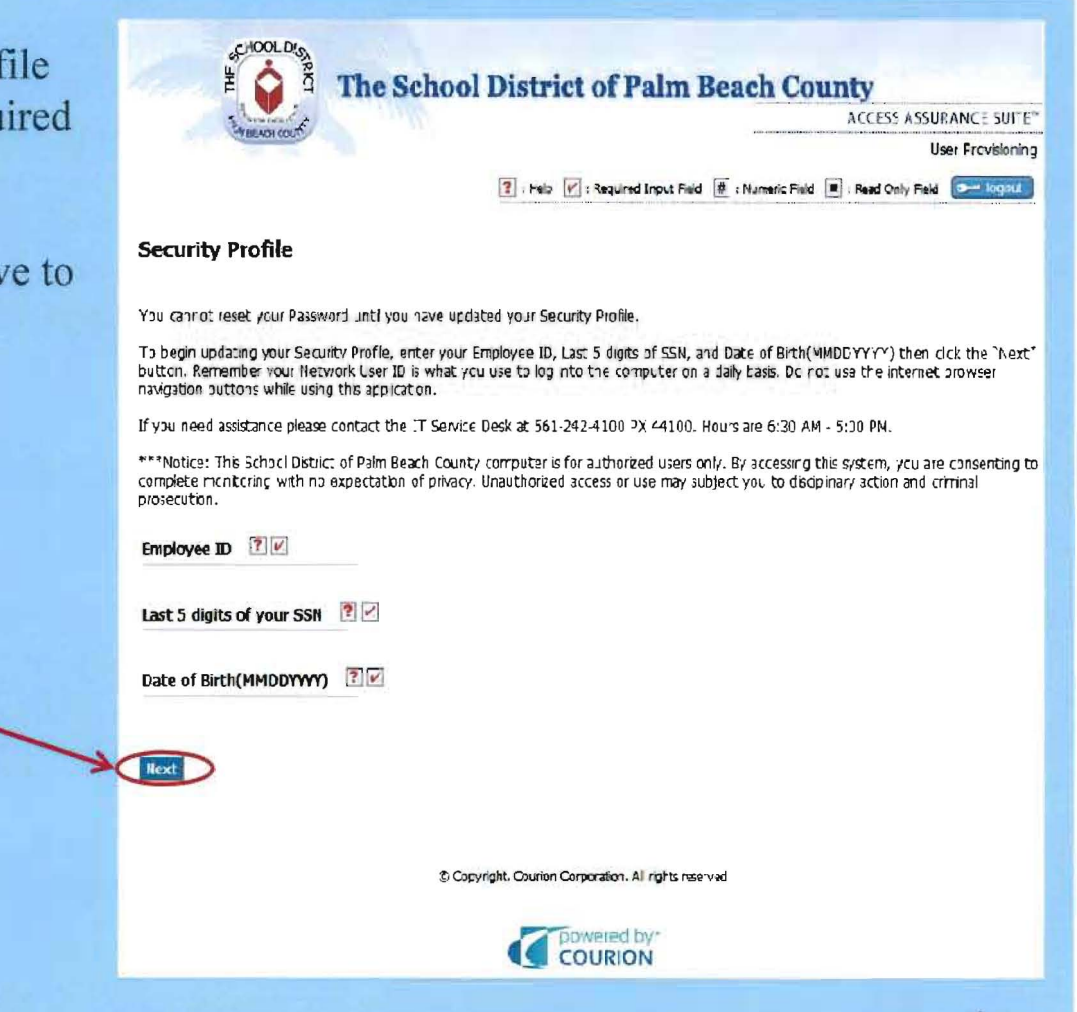

Helpful tip: Do not use the internet navigation buttons while using the Password Self Service application

# **UPDATING YOUR SECURITY PROFILE**

You will need to create a Security Profile before you can reset a password. The information will be utilized to verify your identity when you want to reset your password.

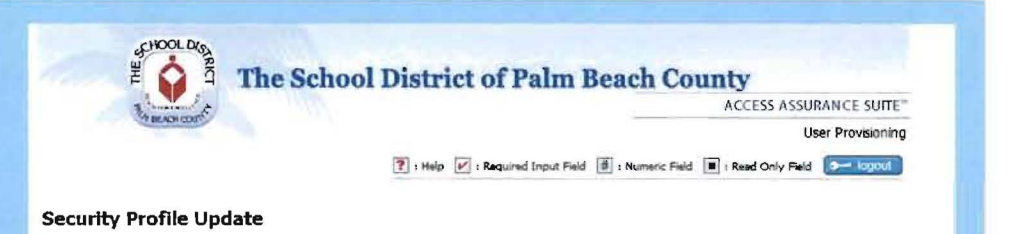

Please provide your answers to the personal questions below

You must answer all of the questions. Remember your answers! The system will require your answer to randomly selected questions to qualify you in the future for self-service password resets or help from the IT Service Desk for password resets.

If you need assistance please contact the IT Service Desk at 561-242-4100 PX 44100. Hours are 6:30 AM - 5:00 PM.

Select and answer all questions and click the **Next** button to continue.

| oelect and anored an p                                                            | ersonal questions for User Profile                                                                   |                              | 2                        |
|-----------------------------------------------------------------------------------|----------------------------------------------------------------------------------------------------|------------------------------|--------------------------|
| Self Service: The followir                                                        | g questions will be used for self service password rese                                              | 3.                           |                          |
| Question 1:                                                                       | -Please select one-                                                                                  | -                            | × 3                      |
| Answer 1:                                                                         |                                                                                                    |                              |                          |
| Question 2:                                                                       | -Please select one-                                                                                  | •                            |                          |
|                                                                                   |                                                                                                    |                              |                          |
| Answer 2:                                                                         |                                                                                                    |                              |                          |
| Answer 2:<br>I <b>T Service Desk:</b> The foll                                    | wing questions will be used for password resets perfo                                                | rmed by the IT Service Desk. |                          |
| Answer 2:<br>I <b>T Service Desk:</b> The fol<br>Question 3:<br>Answer 3:         | owing questions will be used for password resets perfo<br>-Please select one-                        | med by the IT Service Desk.  | 2<br>2<br>2<br>2<br>2    |
| Answer 2:<br>IT Service Desk: The foll<br>Question 3:<br>Answer 3:<br>Question 4: | owing questions will be used for password resets perfo<br>-Please select one-<br>-Please select one- | med by the IT Service Desk.  | 5 V<br>9 V<br>9 V<br>9 V |

Helpful tip(s): Answers are not case sensitive. Your Security Profile can be updated multiple times if needed.

# **UPDATING YOUR SECURITY PROFILE**

After successfully updating your Security Profile you will see this screen. The **Click here** link will redirect you to the Password Self Service Reset page. You may also click the Close Window or logout button to exit.

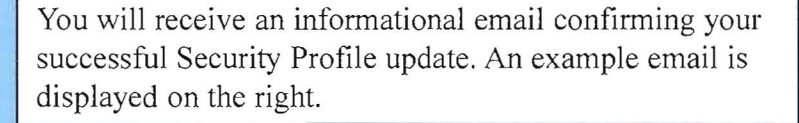

Helpful tip(s): If you received an email and you did not update your Security Profile please contact the IT Service desk immediately.

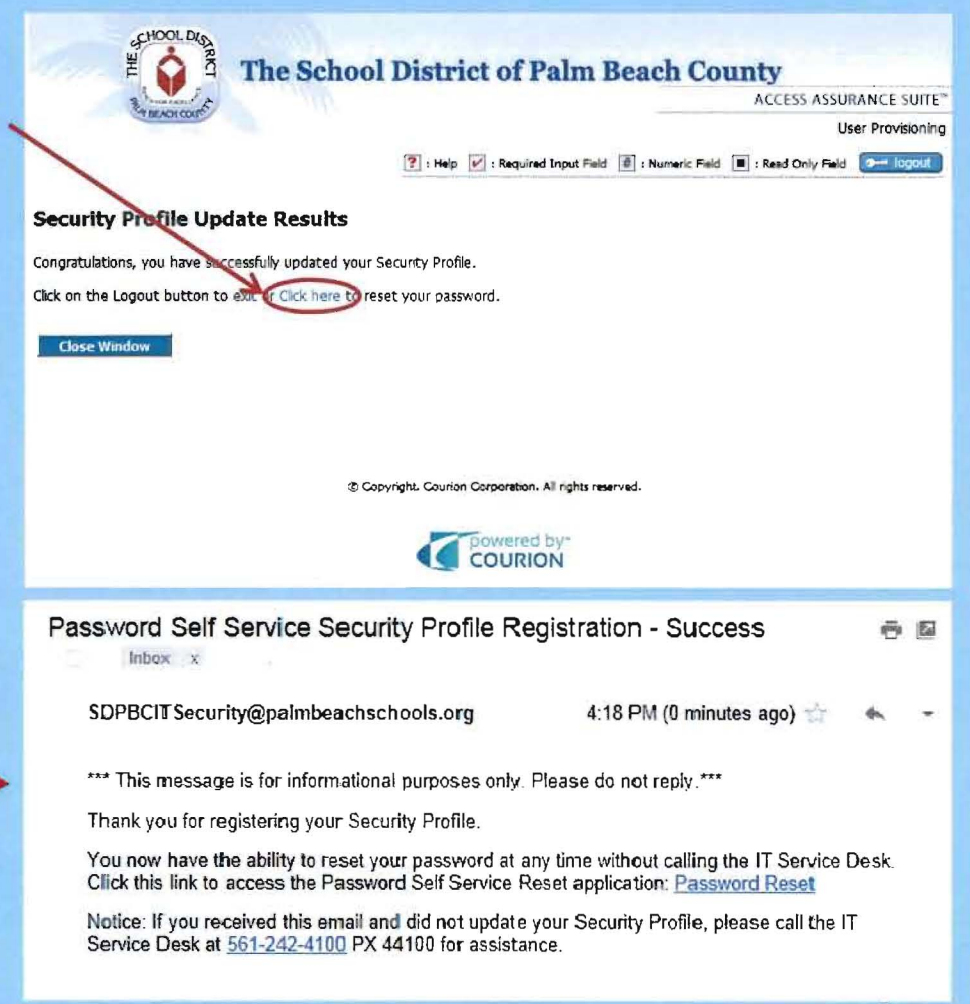

# **PASSWORD SELF SERVICE RESET**

The Password Self Service Reset application will allow District employees to reset their Network User ID and Student Terms/Mainframe passwords.

Enter the required information and click the Next button to continue. Please ensure that you are entering the correct data format for each area.

use to log into Peoplesoft or your District computer.

צין

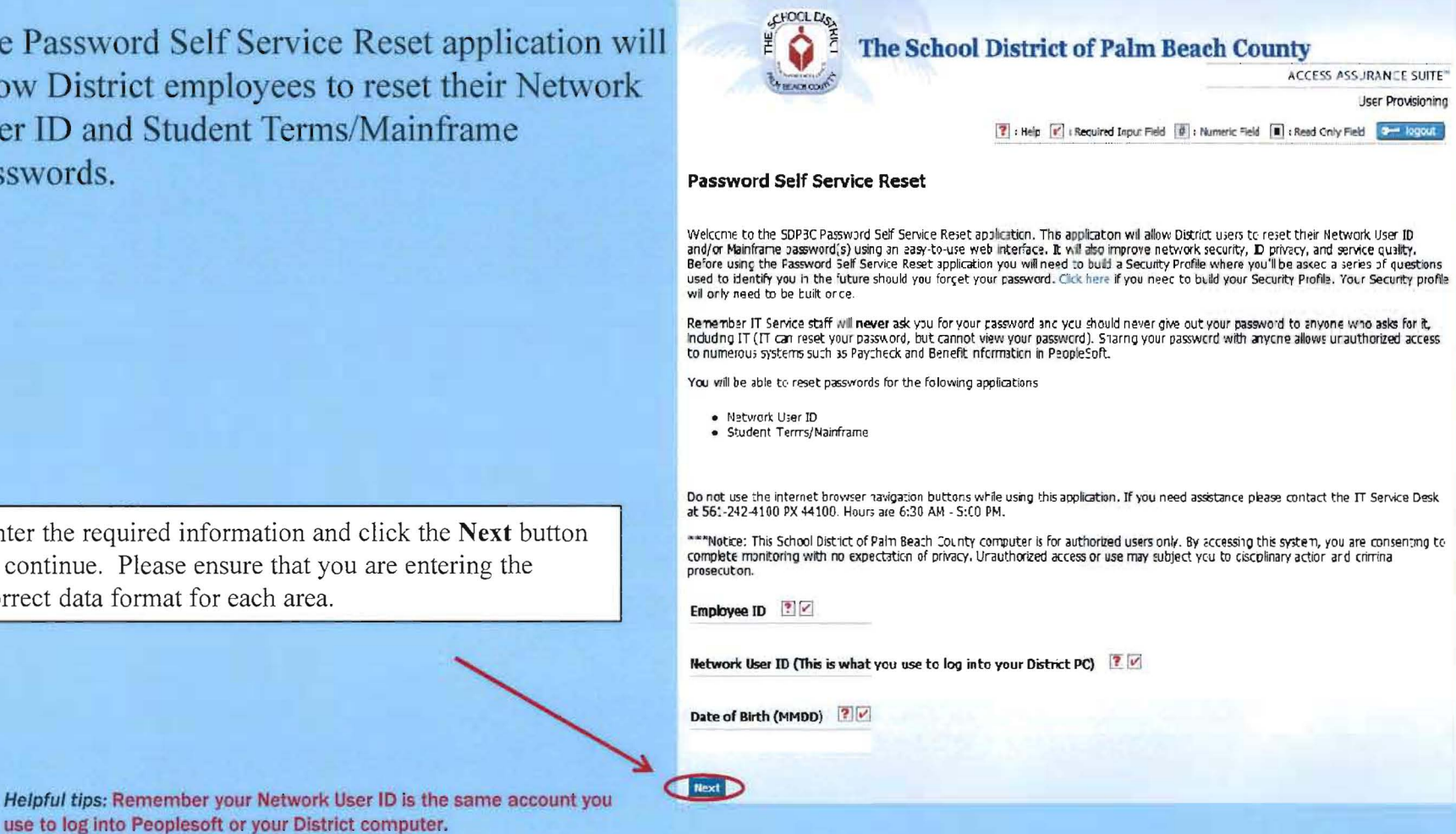

# **PASSWORD SELF SERVICE RESET**

You will be required to answer the personal challenge questions that you previously selected during the Update Security Profile process.

Enter the required information and click the **Next** button to continue.

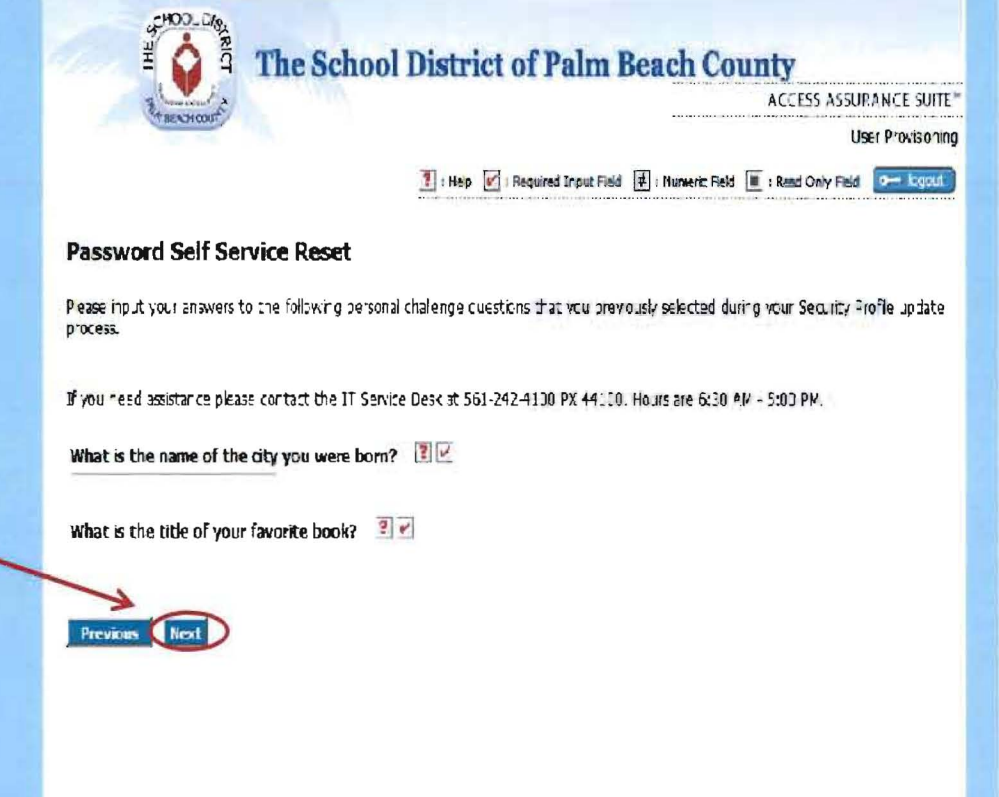

@ Copyright. Courier Corporation All rights reserved.

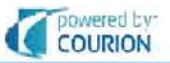

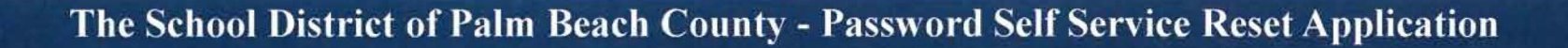

# PASSWORD SELF SERVICE RESET

This page will display the usernames for the systems in which you can reset passwords.

**Password Self Service Reset** 

Jser name 1

User rame 2

Show All | Network User ID | Student Terms/Mainframe.

[Select All] / [Ceer All]

Next

Please select the password(s) that you would like to reset by checking the appropriate boxes below.

The School District of Palm Beach County

Network User ID

Student Terms/Vanframe

ACCESS ASSURANCE SUITE"

User Provisioning ?: Hep V: Required Input Field # : Numeric Field II : Read Only Field - Control Light

Select the Password(s) you would like to reset by clicking

the checkbox. Then click the Next button to continue.

Copyright, Courion Corporation, All rights reserved.

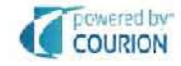

Helpful tip: You can only reset passwords for systems you have access to.

# **PASSWORD SELF SERVICE RESET**

This page will display the complexity rules for the systems in which you can reset passwords.

Enter a new Password then click the Next button to continue. The Password Strength meter will show the rules that still need to be met as you type. The bar will turn green and display the text "Your password meets the minimum requirements for complexity" when you have met all the requirements.

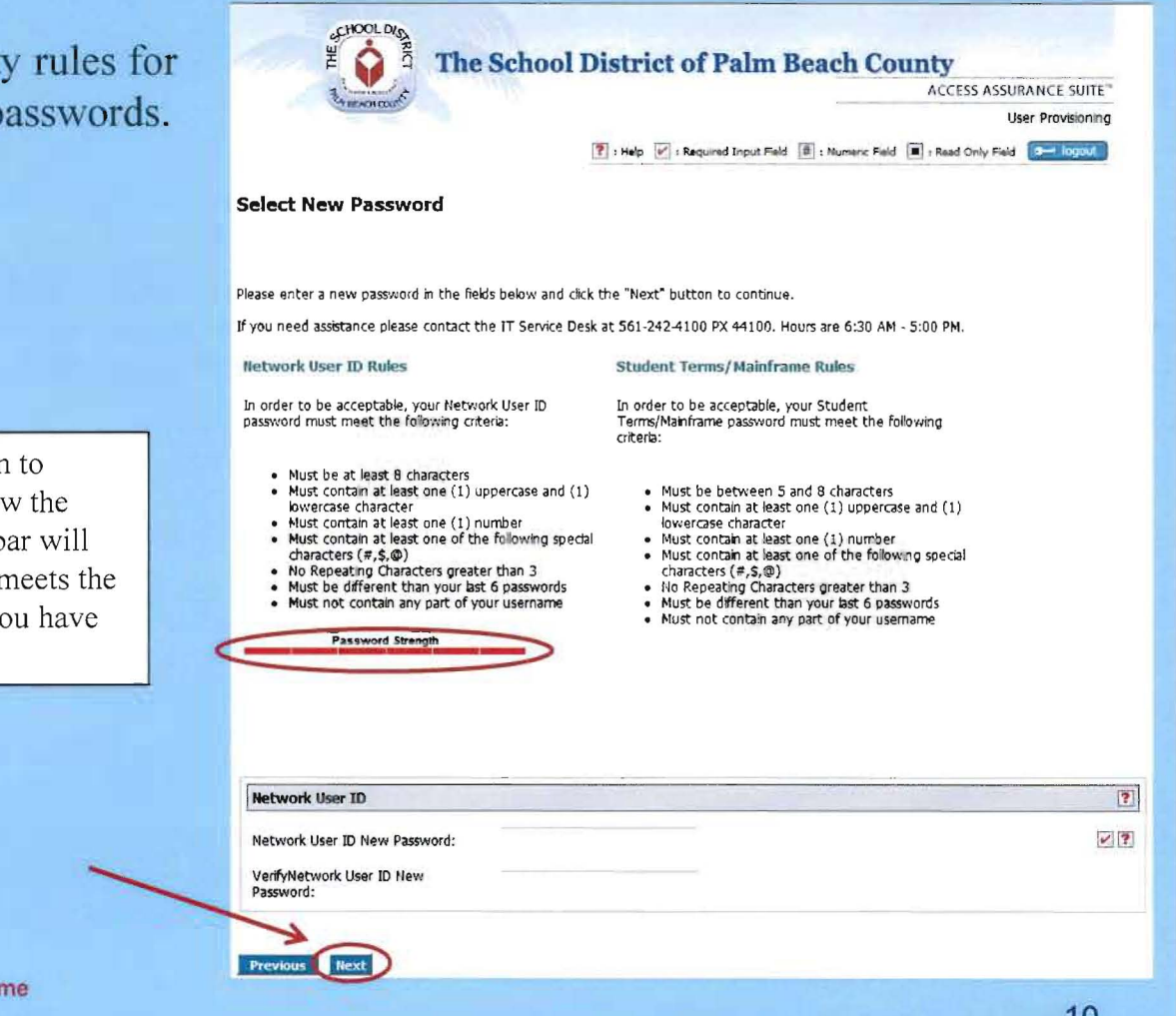

Helpful tip: You can only reset both passwords at the same ) time if you selected them on the previous screen.

# **PASSWORD SELF SERVICE RESET**

The final page will display the Password Reset Results.

Click on the Logout button to exit. You will receive an informational email if your password reset was a success or failure. Click on the Next Action button if you would like to reset your password(s) again.

Congratulations!! You have changed your password using the new Password Self Service application.

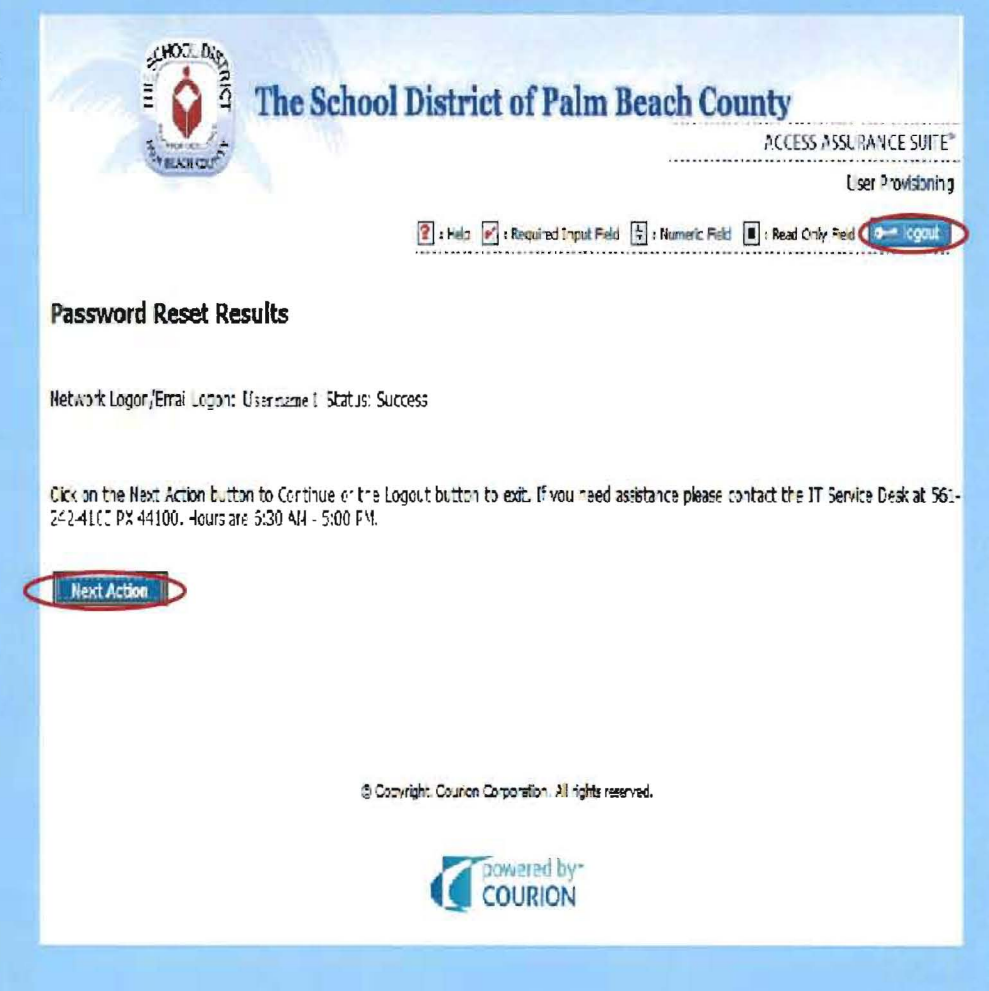

Helpful tip:: If you see a status of Failure, try again and ensure that you are meeting the complexity requirements listed.

# HOW TO RESET YOUR PASSWORD FROM YOUR WINDOWS LOGIN SCREEN

If you are unable to log into your computer due to a forgotten password the following steps will allow you to reset your password from any District computer Windows login screen.

### Windows XP

Press Ctrl-Alt-Delete from a District computer. If your computer is a **Windows XP machine** you will see a dialog box as shown in figure 1. Clicking on the Start button in figure 1 will send you to Welcome page in figure 3.

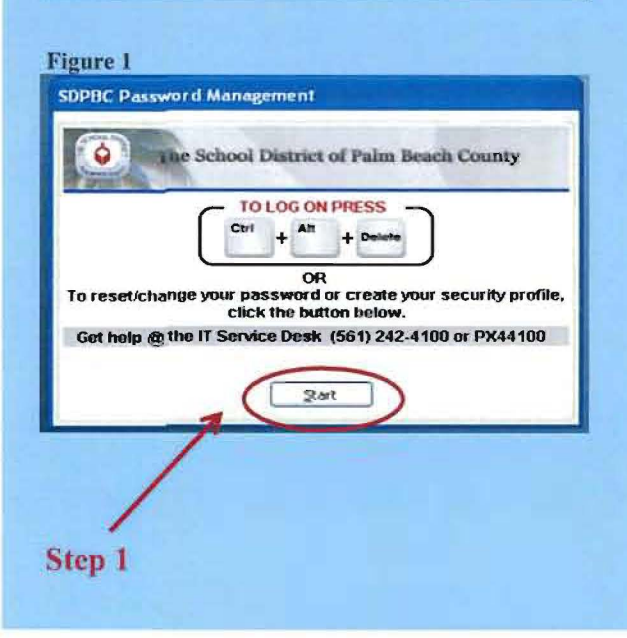

Note: If you cannot see figure 1 or 2 you do not have this option currently installed on your District computer.

Select Employees and then click Reset your Password on the next page.(follow directions from page 2 of this document)

# <image><section-header><section-header><section-header><section-header><section-header><section-header><section-header>

### Windows 7

Press Ctrl-Alt-Delete from a District computer then select switch user. Users with **Windows 7 machine** will see an icon as shown in figure 2. Click on the icon in Step 1. Next click on the "Click here to Reset Your Password" link in Step 2. This link will send you to Welcome page in figure 3.

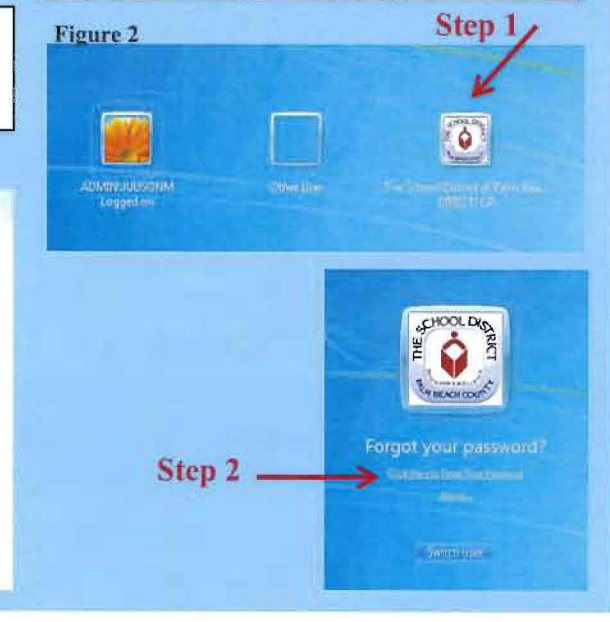

# LanDesk – Remote Access

### Instructions when the Tech Team must remotely access the computers

When a member of the tech team remotes into either your desktop computer or a POS computer a box will appear like the one displayed below. Always click on the "Yes" button, this will allow access into the computer so that the tech team can repair the computer.

### Please instruct the cashiers to always select "Yes."

Remote assistance message –

| trol                           | ×                              |
|--------------------------------|--------------------------------|
| t to connect to your computer? |                                |
|                                |                                |
|                                |                                |
| V                              |                                |
|                                | t to connect to your computer? |

When the tech team member closes the LanDesk session the computer or the POS computer will automatically log you out, therefore you will have to log back into the computer or POS computer.

The desktop wallpaper may go black while the tech team in accessing the computer, this is normal and after the computer is rebooted it will turn back to blue.

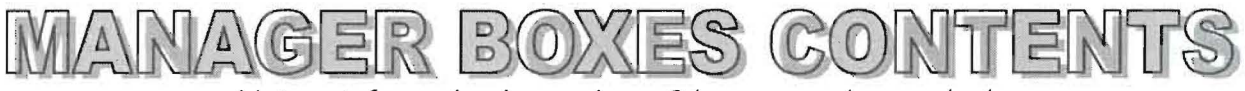

Note: A few schools may have 2 boxes or a box and a bag.

- 1 set manager's file folders
- Permanent marker
- Counterfeit Pens
- Payless Shoes Discount Coupon Book
- Micro Fiber Cloth to clean computer screens
- Marketing booklets
- Principal Letter w/marketing booklet attached
- Free & Reduced Applications
- Cookbook
- Recipe Update
- Binder for Breakfast Cookbook

### PROVISION II SCHOOLS ONLY

- Ink Pads
- Smiley Face Stamp

Please contact *Doreen* via email to let her know if items are missing.